# EPSON STYLUS MPHOTO 900

4040267-00 XXX

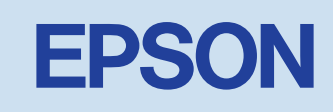

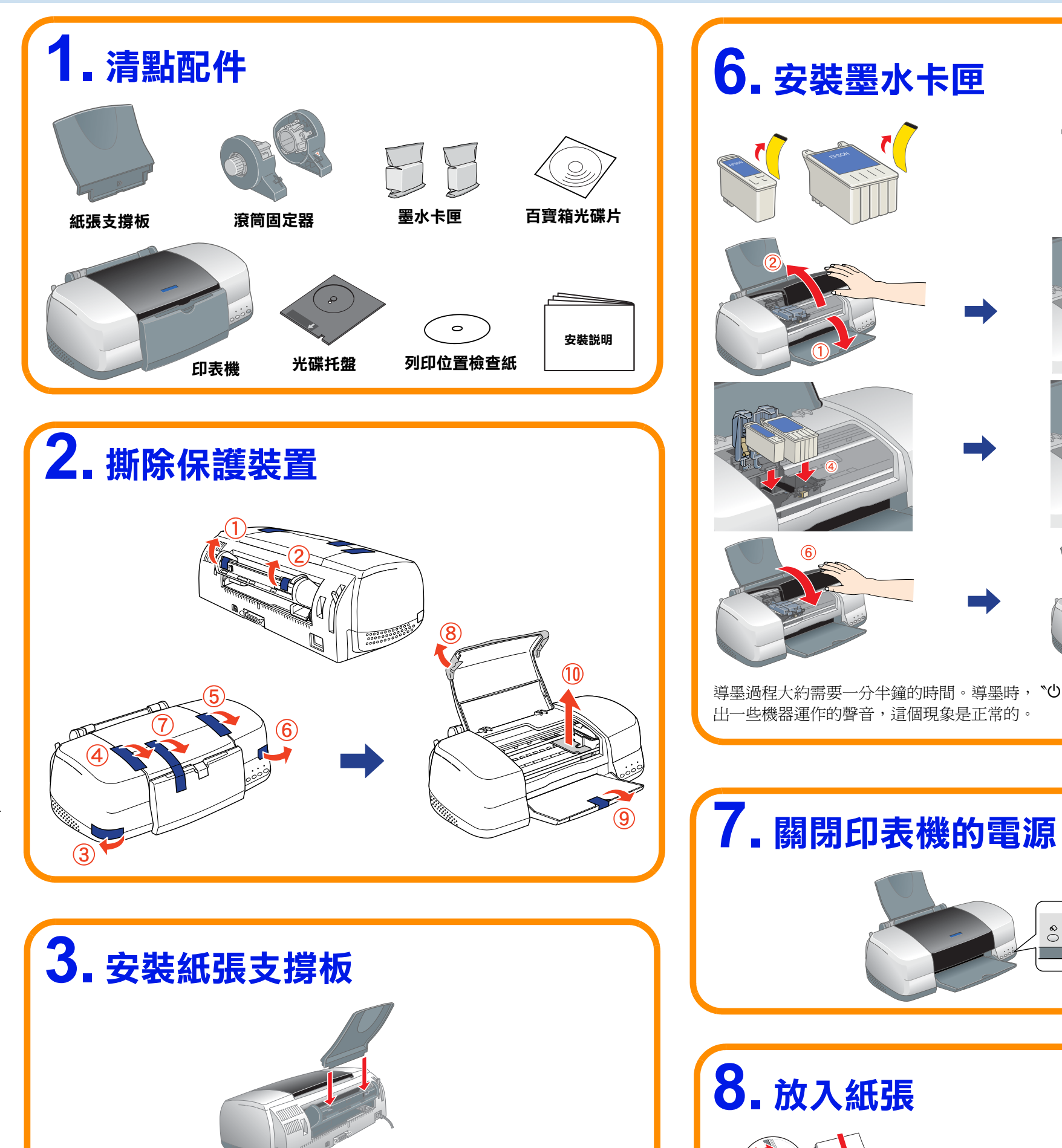

## 4. 插上電源線

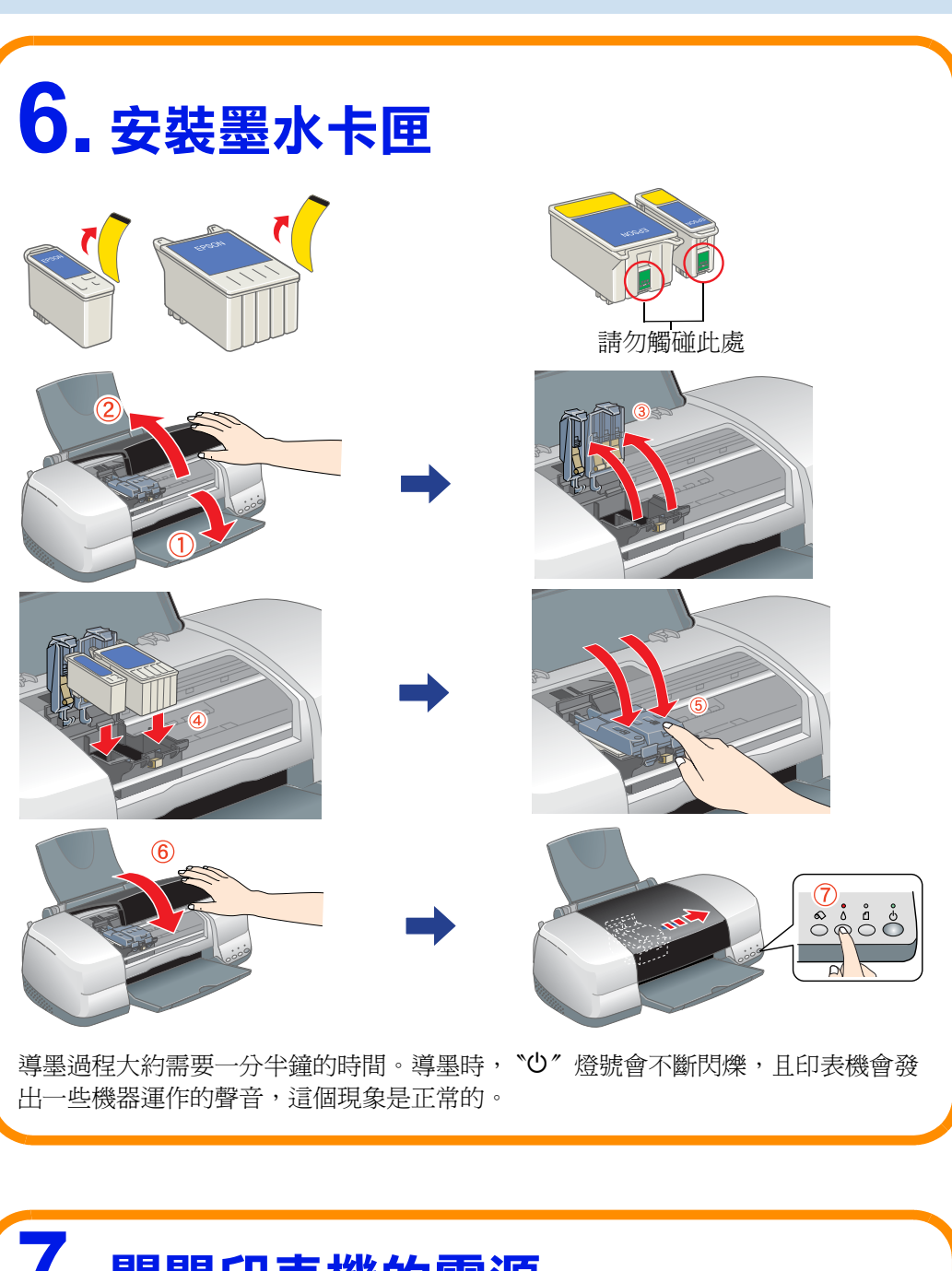

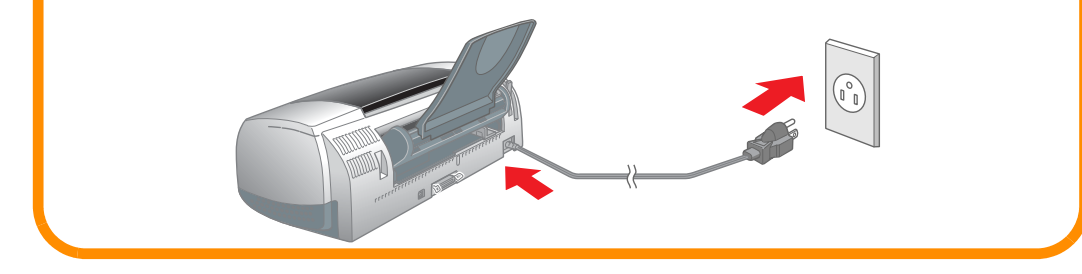

### 5. 開啟印表機的電源

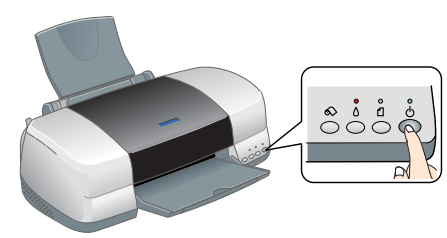

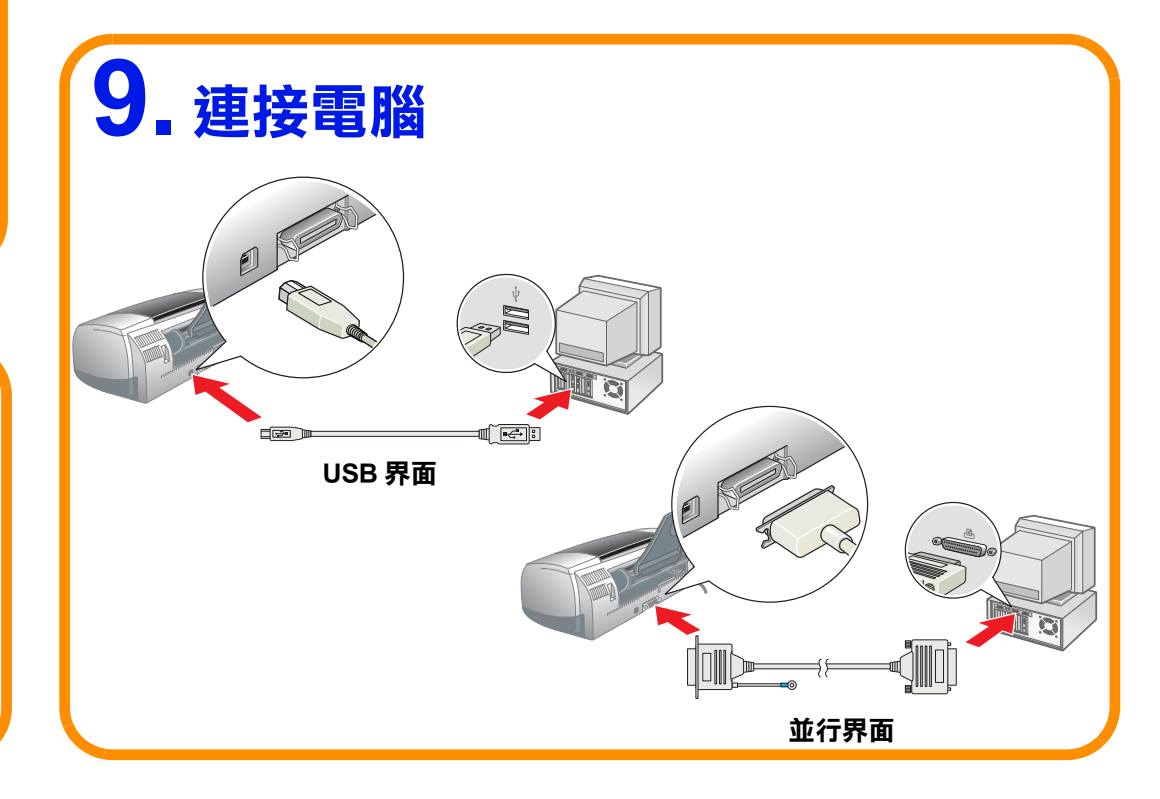

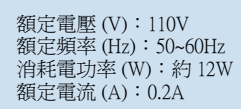

功能規格: □ 六色相片印表機 □ 滴用環境:Microsoft<sup>®</sup> Windows<sup>®</sup> Me、98、95、XP、2000 MAC OS 8.5.1 以上版本 (具標準 USB 界面)、MAC OS X

製造廠商: SEIKO EPSON CORPORATION 地址: 80 Harashinden, Hirooka, Shiojiri-shi, Nagano-Ken, 399-0785, JAPAN 電話: 81-263-52-2552

進口商:台灣愛普生科技股份有限公司 地址:台北市南京東路三段287號10樓 電話:(02)2717-7360(代表號) 製造編號或製造年份:見機體標示 生產國別:見機體標示

### 10. 安裝軟體

#### Windows 使用者

#### 1. 將百寶箱光碟片,放入電腦的光碟機中。 歡迎使用尋找新增硬體精霊 這個精靈能協助您安裝硬體裝置的裝置驅動程式。 如果您要繼續,請按 [下一步]。 <上一步(B) 下一步(B) 取消 出現這個畫面時,請按下『取消』鍵。

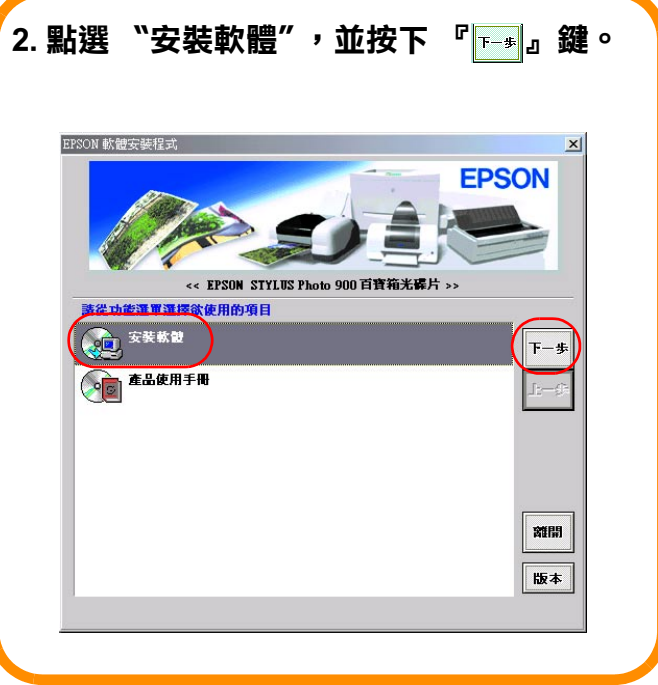

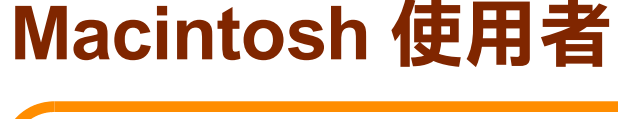

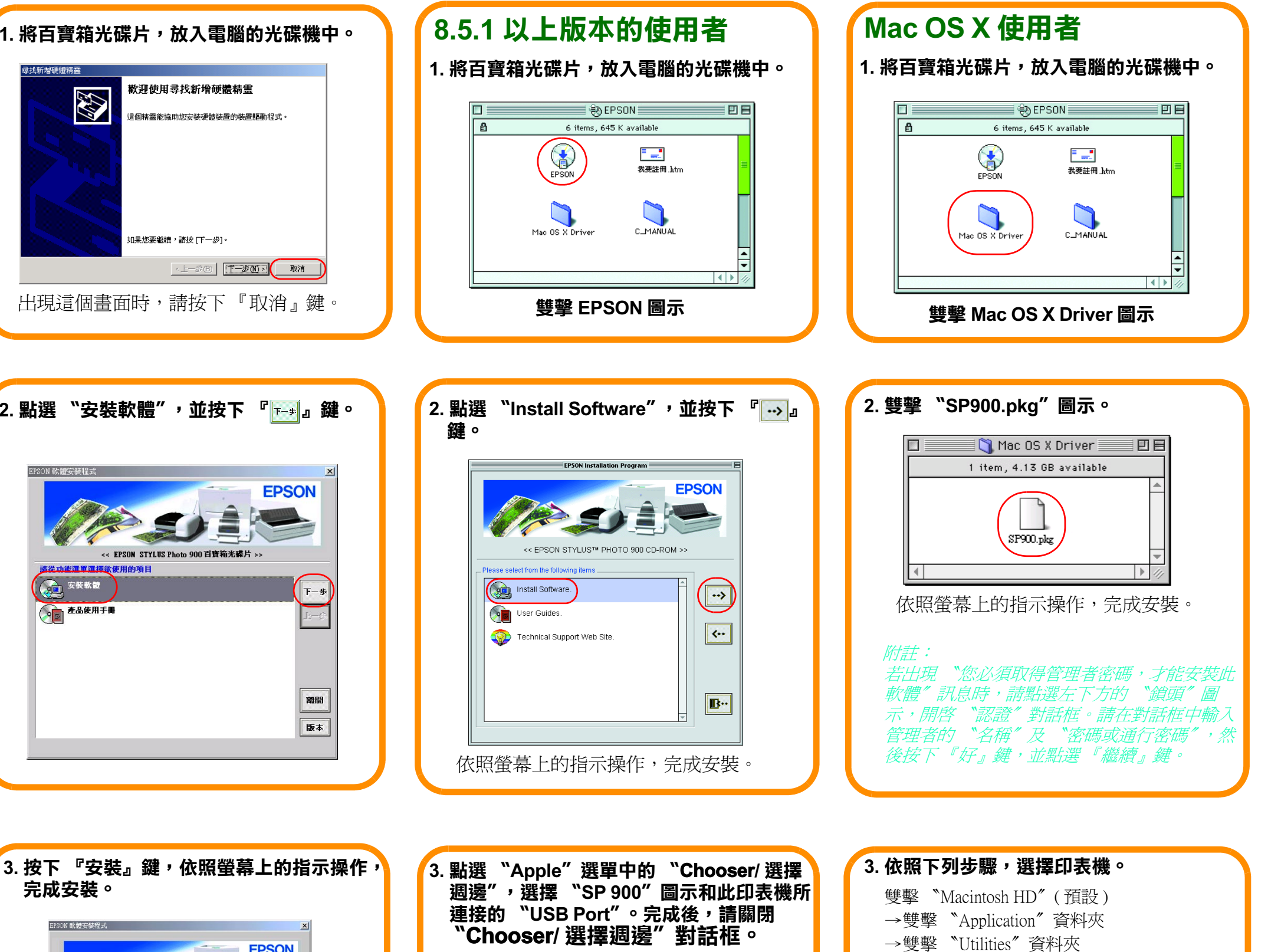

E

→ 雙擊 "Printer Center" 圖示

→點選 "Add" (加入...)

→選擇 "EPSON USB"

→選擇這台印表機

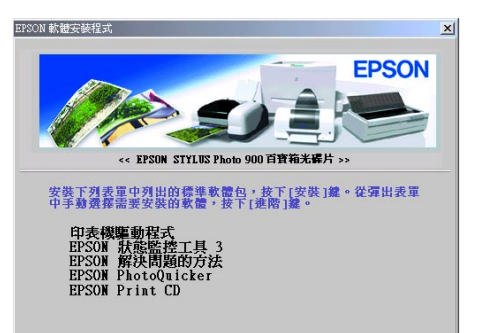

完成安裝。

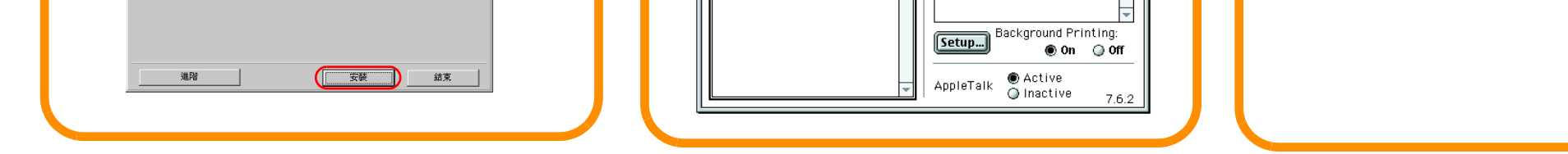

SF900

Chooser

AppleShare

LaserWrite

Select a printer port

🔹 (USB Port 1)